## N8190-82A Fibre Channel ディスクアレイ (ST12000) ご使用時の注意事項

本ディスクアレイ装置をご使用になる前に、以下の注意事項をお読みください。

## 1.ディスクアレイ装置の電源 OFF に関する注意事項

ディスクアレイ装置の電源をOFF にする前には、ディスクアレイ装置のキャッシュが保持しているデータを クリアするために、必ず以下の処理を行ってください。

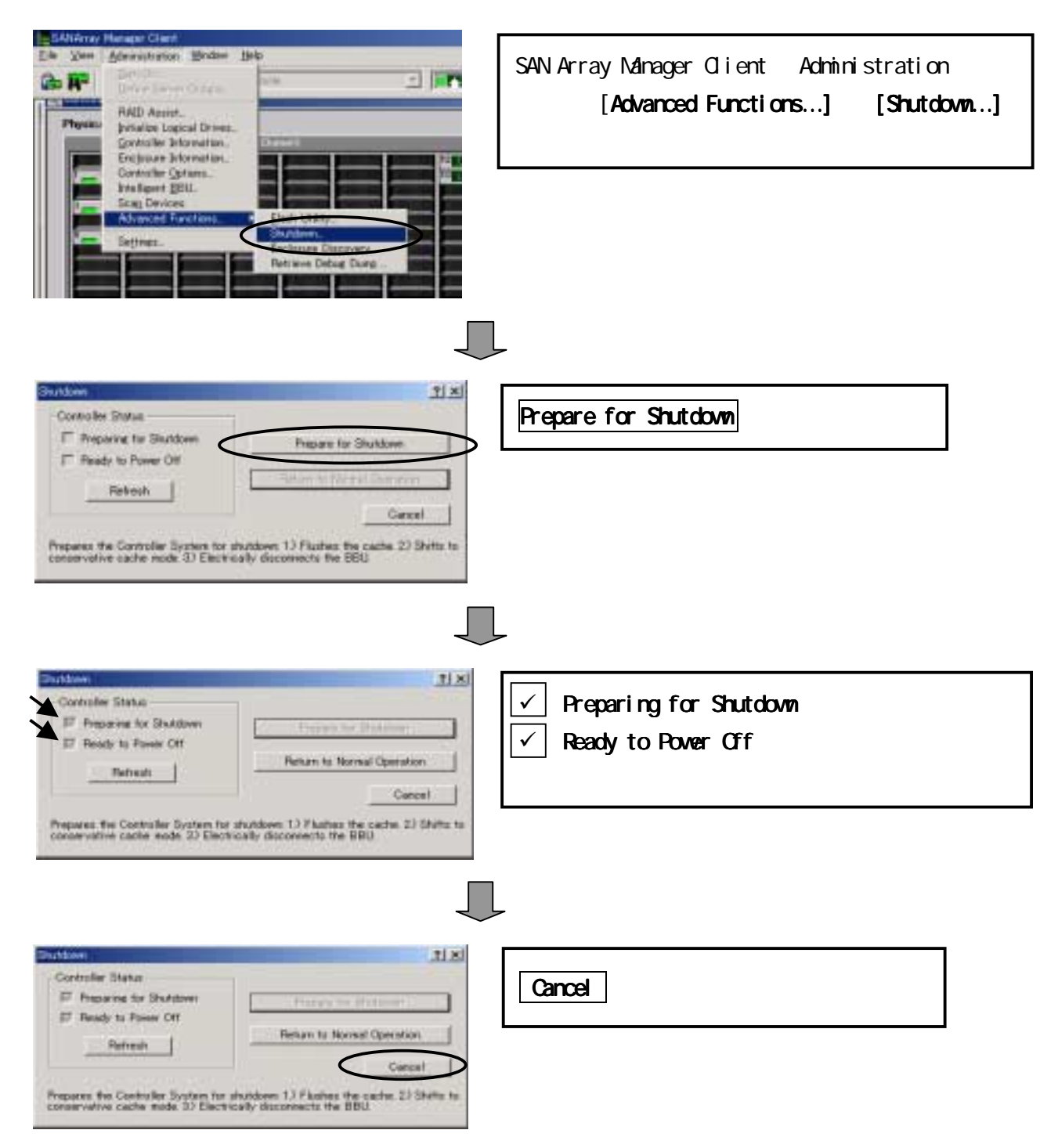

## <u>2.SAM Client に関する注意事項</u>

| 300 シリーズにて LUN 作成時に作成中の LUN サイズが不正となる場合がありま |
|---------------------------------------------|
|---------------------------------------------|

| Ma | nual Configu                                              | iration/New ( | Configuratio      | n (127.0 | ).0.1, Controller-0) |                    |                    |                         |                |               |                  | ? × |
|----|-----------------------------------------------------------|---------------|-------------------|----------|----------------------|--------------------|--------------------|-------------------------|----------------|---------------|------------------|-----|
|    | 1.Welcome 2. Disk Arrays 3. Logical Drives 4. SAN Mapping |               |                   |          |                      |                    |                    |                         |                |               |                  |     |
|    | Disk<br>Array                                             | Drive<br>No   | Logical<br>Drives |          | RAID<br>Level        | Capacit<br>Logical | y (MB)<br>Physical | Capacity<br>Utilization | Write<br>Cache | Init<br>Drive | Stripe<br>? Size |     |
|    | Reset                                                     | 2 💌           |                   |          | RAID 5 💌             | 32284              | 48426              | 66%                     |                |               | 8 KB 💌           |     |
|    | 0                                                         | 0             |                   | New      | RAID 5               | 1024               | 1536               | 66%                     |                |               | 8 KB             |     |
|    | 0                                                         | 1             |                   | New      | RAID 5               | 1024               | 1536               | 66%                     |                |               | 8 KB             |     |
|    | 0                                                         | N/A           |                   |          | N/A                  | N/A                | 48426              | N/A                     | Г              |               | N/A              |     |
|    |                                                           |               |                   |          |                      |                    |                    |                         |                |               |                  |     |
|    |                                                           |               |                   |          |                      |                    |                    |                         |                |               |                  |     |
|    |                                                           |               |                   |          |                      |                    |                    |                         |                |               |                  |     |
|    |                                                           |               |                   |          |                      |                    |                    |                         |                |               |                  |     |
|    |                                                           |               |                   |          |                      |                    |                    |                         |                |               |                  |     |
|    | Add Dri                                                   | ve            | Delete Dr         | ive      | Clear All            |                    |                    |                         |                |               | Cancel           |     |

SAM Client 5.00 では大容量のロジカルドライブを設定して「Add Drive」ボタンをクリックすると Capacity(MB)の Logical に表示される値が不正な値で反映される場合がありますが、表示上の問題だ けでロジカルドライブは指定した正しい容量で作成されます。正しい値はロジカルドライブ作成後、 [Controller View]ウィンドウの Logical Drives に表示されるロジカルドライブアイコン横に表示さ れる容量で確認できます。